### UNIVERSITY OF CALIFORNIA RIVERSIDE Banner Troubleshooting Post-Upgrade Banner Launch Issues in Internet Explorer & Firefox August 23, 2017 8/25/2017 – Updated to include Firefox

# Background

Some Banner users have had issues with opening Banner since the Banner system upgrade that was deployed the weekend of August 19-20, 2017. The most common issues are blank browser screens and/or Java not fully launching. The below steps should only need to be followed in the case that you are experiencing a similar error, especially since the upgrade. Please note that issues with Firefox are covered below those for Internet Explorer.

# Troubleshooting steps

#### Internet Explorer

- 1. First attempt to resolve the issue via the help on <u>How to Clear Java and Internet Explorer Cache</u>.
- 2. Also confirm that you are running the most up-to-date version of java at <a href="https://java.com/verify">https://java.com/verify</a>.
- 3. This problem has also been seen when using Internet Explorer (IE) browser with Compatibility View enabled. All versions of IE are effected.
  - a. To turn off Compatibility Mode click :

| i. | A | <pre>.lt-X &gt; Compatibility View Settings</pre>                     |          |   |
|----|---|-----------------------------------------------------------------------|----------|---|
|    |   | Compatibility View Settings                                           | ×        | : |
|    |   | You can add and remove websites to be displaye<br>Compatibility View. | d in     |   |
|    |   | Add this website:                                                     |          |   |
|    |   | google.com                                                            | Add      |   |
|    |   | Websites you've added to Compatibility View:                          |          |   |
|    |   |                                                                       | Remove   |   |
|    |   |                                                                       |          |   |
|    |   |                                                                       |          |   |
|    |   |                                                                       |          |   |
|    |   |                                                                       |          |   |
|    |   |                                                                       |          |   |
|    |   |                                                                       |          |   |
|    |   | Display all websites in Compatibility View                            |          |   |
|    |   | Display intranet sites in Compatibility View                          |          |   |
|    |   | 🗖 Download updated compatibility lists from Microsoft                 |          |   |
|    |   | Learn more by reading the Internet Explorer privacy s                 | tatement |   |
|    |   |                                                                       |          |   |
|    |   |                                                                       | Close    |   |
|    |   |                                                                       |          |   |

- ii. Remove any Banner 9 website pages from the Websites box above.
- iii. Also uncheck the checkboxes.

- b. Also verify the Temporary Internet Files Settings, *Check for newer versions of stored pages* is set to *Every visit to the page*.
  - i. To verify, in IE click *Menu > Internet Options > General tab > Browsing History > Settings*
  - ii. Options displayed like *Every time you start Internet Explorer* or *Automatically* or *Never* may cause the problem.
- c. Also verify "Enable Protected Mode" is unchecked for Trusted Sites zone.
  - i. In IE click *Menu > Internet Options > Security tab > Trusted Sites*
  - ii. Add your site's url to the Trusted Sites zone: <u>https://\*.ucr.edu</u>
  - iii. Uncheck Enable Protected Mode for the Trusted Sites zone.

| Internet Options ? ×                                                                                                    |  |  |  |  |  |  |  |
|----------------------------------------------------------------------------------------------------|--|--|--|--|--|--|--|
| General Security Privacy Content Connections Programs Advanced                                                                 |  |  |  |  |  |  |  |
| Select a zone to view or change security settings.                                                                             |  |  |  |  |  |  |  |
|                                                                                                    |  |  |  |  |  |  |  |
| Internet Local intranet Trusted sites Restricted sites                                                                         |  |  |  |  |  |  |  |
| Trusted sites                                                                                                    |  |  |  |  |  |  |  |
| This zone contains websites that you<br>trust not to damage your computer or<br>your files.<br>You have websites in this zone. |  |  |  |  |  |  |  |
| Security level for this zone                                                                                                   |  |  |  |  |  |  |  |
| Allowed levels for this zone: All                                                                                              |  |  |  |  |  |  |  |
| Medium     Prompts before downloading potentially unsafe     content     Unsigned ActiveX controls will not be downloaded      |  |  |  |  |  |  |  |
| Enable Protected Mode (requires restarting Internet Explorer)                                                                  |  |  |  |  |  |  |  |
| Custom level Default level                                                                                                    |  |  |  |  |  |  |  |
| Reset all zones to default level                                                                                               |  |  |  |  |  |  |  |
| Some <u>settings</u> are managed by your system administrator.                                                                 |  |  |  |  |  |  |  |
| OK Cancel Apply                                                                                                    |  |  |  |  |  |  |  |

#### Firefox

- 1. First attempt to resolve the issue via the help on <u>How to Clear Java and Internet Explorer Cache</u>.
  - a. You can ignore the section on Internet Explorer, but should continue the section on page #2 for Java.
  - b. To clear Firefox cache, please reference <u>https://support.mozilla.org/en-US/kb/how-clear-firefox-cache</u>.
- 2. Also confirm that you are running the most up-to-date version of java at <a href="https://java.com/verify">https://java.com/verify</a> and that it is able to be run from Firefox specifically.
  - a. Note that Firefox ESR 64-bit no longer supports the Java plugin.
- 3. Change your History Settings in Firefox to clear history on exit.
  - a. Click the menu button **=** and choose <u>Options</u>.
  - b. Select the <u>Privacy</u> panel.

- c. In the *History* section, set **Firefox will:** to **Use custom settings for history**.
- d. Select the check box for **Clear history when Firefox closes**.

|                 | Tracking                                                                                                  |  |  |  |  |  |  |
|-----------------|----------------------------------------------------------------------------------------------------|--|--|--|--|--|--|
| 🛄 General       | Request that sites not track you Learn More                                                               |  |  |  |  |  |  |
| <b>Q</b> Search | Use Tracking Protection in Private Windows Learn more                                                     |  |  |  |  |  |  |
| Content         | History                                                                                                   |  |  |  |  |  |  |
| Applications    | Firefox will: Use custom settings for history                                                             |  |  |  |  |  |  |
| 🗢 Privacy       | <ul> <li>Always use private browsing mode</li> <li>✓ Remember my browsing and download history</li> </ul> |  |  |  |  |  |  |
| 🗟 Security      | Remember search and form history                                                                          |  |  |  |  |  |  |
| 🔮 Sync          | ✓ Accept cookies from sites                                                                               |  |  |  |  |  |  |
| 💩 Advanced      | Accept third-party cookies: Always  Keep until: they expire  Show Cookies                                 |  |  |  |  |  |  |
|                 | Clear history when Firefox closes                                                                         |  |  |  |  |  |  |

- e. Beside *Clear history when Firefox closes*, click the **Settings...** button. The Settings for Clearing History window will open.
- f. In the *Settings for Clearing History* window, put a check mark next to **Cache** and **Offline Website Data**.

| Settings for Cle                                                                                                    | aring History                                             | × |
|----------------------------------------------------------------------------------------------------|-----------------------------------------------------------|---|
| When I quit Firefox, it should automa<br><b>History</b><br><u>B</u> rowsing & Download History<br>Active <u>L</u> ogins | itically clear all:<br><u>C</u> ookies<br><u>C</u> ookies |   |
| <u>F</u> orm & Search History                                                                                           |                                                           |   |
| Data Site Preferences                                                                                                   | OK Cancel <u>H</u> elp                                    |   |
|                                                                                                    |                                                           |   |

- g. Click **OK** to close the Settings for Clearing History window.
- 4. Restart Firefox and attempt to access Banner again.